# Shop By Brand

for Magento2

This extension for Magento2 allows creating page **listing all the brands and the products manufactured under them**. This will help the users to list all the brands on a single page so that the customers may not navigate to find their desired products brand wise. User can easily find all the products manufactured under the name of that individual brand. Here the

| Shop By Brand                                                                                                    |
|----------------------------------------------------------------------------------------------------|
| Shop By Brand<br>A&E<br>ABC<br>Amana<br>Baby Bjorn<br>Blue Ribbon<br>Bobcat<br>Canon<br>Dell<br>Diesel<br>EmizenTech<br>FedEx<br>Google<br>HP<br>IBM<br>Infosys<br>Jaguar<br>KFC<br>Kodak<br>Lee<br>LEGO<br>Lenovo<br>Motorola<br>MySpace |
| Sony                                                                                                    |

products are shown as per the name of the brands and not by the categories.

Here in this screenshot we can see that on the left corner of the page, there are *links available of all the brands in the alphabetical order*. By easily clicking on any of them the customer can switch to their desired brand.

The advantage of this extension is that it will *show all the products lying under the particular brand*. The customers can find all the products of the brand by a single click, instead of searching them by category which will consume much of their time.

If any customer wants to search products of only single manufacturer then by clicking on that particular brand, can find the products.

So, this is the place where the admin can add the brand information to be added. The user can add *BRAND NAME*, its *LOGO*, *URL*, status to be *ENABLED/DISABLED* etc. One more important character of this backend is that it facilitates the users to let the brand

featured. The brand will not be shown on Front end until it is enabled in the featured column.

| ← Back Delete Reset Save and Continue Edit Save |                  |                                         |  |  |  |  |
|-------------------------------------------------|------------------|-----------------------------------------|--|--|--|--|
| ITEM                                            | Item Information |                                         |  |  |  |  |
| Brand Information                               | Brand Name \star | HP                                      |  |  |  |  |
|                                                 | Sort Order       | 4                                       |  |  |  |  |
|                                                 | Url Key          |                                         |  |  |  |  |
|                                                 | logo             | Choose File No file chosen Delete Image |  |  |  |  |
|                                                 | Status *         | Enabled •                               |  |  |  |  |
|                                                 | Featured *       | Enabled •                               |  |  |  |  |
|                                                 |                  |                                         |  |  |  |  |

| \$<br>sales                  |                             |                |               | Re-Sync Brands     |
|------------------------------|-----------------------------|----------------|---------------|--------------------|
| PRODUCTS<br>O<br>SHOPBYBRAND | Search Reset Filter 24 reco | ords found     | 20 <b>•</b> p | er page < 1 of 2 > |
| ÷                            | ID                          | Name           | Sort Order    | ↓ Featured         |
| CUSTOMERS                    |                             |                |               |                    |
|                              |                             |                |               | •                  |
|                              | 2                           | Lenovo         | 0             | Enabled            |
|                              | 2 4                         | Lenovo<br>Sony | 0             | Enabled Enabled    |

Here the users can see all the *Brand name been added with the extension*. And can also be edited by using this page. As we can see that there are different name of Brands enabled can be shown on this backend page. This facilitates the users to *edit the Brand* if required.

| Brands                                                  |                                                                     |                              |
|---------------------------------------------------------|---------------------------------------------------------------------|------------------------------|
| Featured Brands                                         | ech                                                                 |                              |
| Your Ideas, our It                                      | #B                                                                  | #C                           |
| <ul> <li>A&amp;E</li> <li>ABC</li> <li>Amana</li> </ul> | <ul> <li>Baby Bjorn</li> <li>Blue Ribbon</li> <li>Bobcat</li> </ul> | • Canon                      |
| Dell     Diesel                                         | • E EmizenTech                                                      | • FedEx                      |
| # G<br>Google                                           | ен<br>• нР                                                          | e I<br>• IBM<br>• Infosys    |
| • j<br>• jaguar                                         | e K<br>• KFC<br>• Kodak                                             | e L<br>Lee<br>LEGO<br>Lenovo |
| # M<br>• Motorola<br>• MySpace                          | es<br>• Sony                                                        |                              |

So, this is how the *Front end page will look like*. This page will *show the name of all brands* but the Brands for which are featured with their LOGO's will be shown on the top of the page (as shown in the screenshot). Rest of the brand name will come alphabetically on the page as shown above.

Therefore it is very clearly shown that how Shop by Brand extension allows its users to initiate separate pages for specific brands that the consumers wish to look for. The consumer can easily select the desired brand and can find all the products lying under that brand. It is very time saving and convenient in use as it filters the products by brand name specifically, no requirement to waste long hours in searching for the desired product brand using categories.

Admin can feature the products they wish to present on the front end page on their own without wasting much of their time.

## **Installation Instructions**

go to Magento2Project root dir create following Directory Structure :

/Magento2Project/app/code/Emizentech/ShopByBrand

you can also create by following command:

cd /Magento2Project

mkdir app/code/Emizentech

mkdir app/code/Emizentech/ShopByBrand

to Enable this module you need to run these commands:

### #1>

bin/magento module:enable Emizentech\_ShopByBrand

### #2>

Run Upgrade Setup

### #3>

bin/magento setup:upgrade